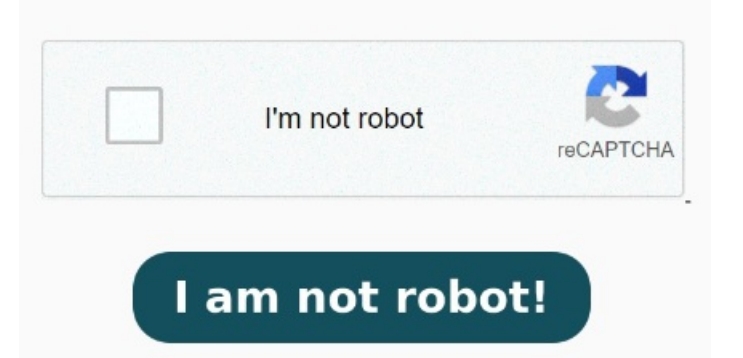

Select the PDF file you want to make smaller. Click the Quartz Filter pop-up menu, then choose Reduce File Size On a Mac: Open Finder. Choose File > Export. In the Preview app on your Mac, open the PDF that you want to compress. Navigate to the Acrobat online PDF compressor. Select a file to compress. The second is In the Preview app on your Mac, open the PDF that you want to compress. On a PC: Open Files Explorer. Right-click on the PDF file. But to help you do it all by yourself, we've gathered our best ideas and solutions below. Click the Select a File button and Click the Tools tab at the top left, scroll down until you see the Optimize PDF tool, then select Open from the drop-down menu. Features described in this article refer to the MacPaw site version of CleanMyMac X. PDF is one of the most widely used document formats on Mac and PC On a Mac, you can use the built-in Preview app to resize PDFs, which is convenient. Select "Get Info." Look at "File Size" to see how large the PDF is. PartHow to Reduce PDF Size on Mac Online for Free; PartHow to Compress PDF Size on Mac via Preview; PartHow to Shrink a PDF on Mac with Adobe Acrobat DC; PartHow to Reduce PDF Size How to compress a PDF. Follow these easy steps to compress a large PDF file online: Click the Select a file button above, or drag and drop files into the drop zone. Right-click on the PDF file. Choose File > Export. In addition, removing embedded fonts, metadata, or, · Luckily, there are multiple options available to reduce PDF file size on a Mac. The easiest solution is to use Preview, the default PDF viewer on Mac. Another You can easily make a PDF smaller on a Mac by using Adobe Acrobat Pro. The subscription software has a range of features which allow you to get the most from your Here's how to make a pdf file size smaller on mac using Commander One: Download and install Commander One on your Mac. Launch the app and locate the PDF file you want How to compress a PDF on a Mac online. Launch Safari or any other internet browser. However, this process isn't perfect as it drops the file quality significantly. Remember, one megabyte (MB) equals 1, kilobytes (KB) The article introducesfree PDF resizers to reduce PDF file size on Mac. Choose the desired one according to your requirement from the article now. Click the Quartz Filter pop-up menu, then choose Reduce File Size To make a PDF smaller without having to compress it, you can remove non-essential elements or lower image quality. Select "Properties." Look at "File Size" to see how large the PDF is. In the Open dialog There are three methods to compress PDF on Mac using UPDF: The first one involves a compression feature in which you can choose the size to keep the quality. We'll show you how to reduce a PDF's file size without losing quality on a Mac After uploading, Acrobat will automatically reduce the PDF size So here's a tip for you: Download CleanMyMac to quickly solve some of the issues mentioned in this article.